# PHP nyomkövetők (3. rész)

Sorozatunk előző részeiben áttekintést adtunk a Linux alatt elérhető PHP nyomkövetőkről. Szó esett a PHP nyomkövetés általános meggondolásairól, valamint beszéltünk a Gubed/Quanta nyílt forrású programok működéséről, beállításáról. Most a Nusphere::PhpED fejlesztőkörnyezetről és nyomkövetőről lesz szó.

### Miért éppen a PhpED?

Kiskapu Kft. Minden jog fenntartva

 $\bigcirc$ 

Ebben a részben kivételt tennék annyiban, hogy a *PhpED* program több platformra is létező implementációi közül nem a Linuxos, hanem a Microsoft Windows-ra írt változatot venném górcső alá. Ennek verziószáma jóval előrébb tart Linuxos társánál. Nehezen érthető számomra, hogy a DBG szerzője és a NuSphere vezetője, Dmitri Dmitrienko miért intézi ezt így. Azonban népszerűsége és használhatósága miatt nem hagyhatjuk a PhpED-et figyelmen kívül. E sorok nyomdába kerülésekor talán már a linuxos változat is eléri azt a 4.5-ös verziószámot, ami alapján e sorok születtek.

Ha az ember csak úgy vaktában elkezd PHP nyomkövetőt vagy profilkészítő alkalmazást keresni, mert eddig még nem használt semmi ilyesmit, de a baj most erre kényszeríti, akkor nagy valószínűséggel ez az eszköz akad a kezébe. Közkedveltsége abból is fakad, hogy van benne FTPS (TLS/SSL), WebDAV/HTTPS (SSL) és SOAP kliens támogatás, tud kapcsolódni SQL szerverekhez, igen jó a dokumentációja, s hogy a támogatói levelezőlistán maga a szerző válaszol meg szinte minden levelet (ami őt érinti). Olvasható is vele egy interjú a **D** *www.nusphere.com* oldalon. Innen tölthető le maga a program is.

# PhpED fejlesztőkörnyezetet IDE, de gyorsan!

Tegyük fel, hogy úgy áll a helyzet, hogy van egy (távoli) webszerver, amin ott vannak a *PHP* anyagaink, fájljaink. Semmi előzményünk nincs semmilyen fejlesztőkörnyezetben, csak nyomkövetni akarunk, de még tegnap, ha lehet. Ekkor hogyan érdemes elkezdeni a munkát a *PhpED*-del?

# A webszerver okosítása

Először is a webszerverben futó PHPértelmező verziószámával egyező számú *dbg\_\_.so*-fájl másolandó fel a *PhpED* kliens oldali könyvtárából a szerver *extension\_dir* könyvtárába (aminek tényleges mivoltát pl. egy *phpinfo()*-ból, vagy magából a *php.ini*ből tudhatunk meg). A *PHP*-értelmező verziószámát a php -v parancs is megmutatja.

A *php.ini*-be be kell írnunk néhány paramétert. Melegen ajánlott, hogy csak a *localhost*ot engedjük:

extension=dbg.so
[debugger]
debugger.enabled=on
debugger.hosts\_allow=localhost
debugger.hosts\_deny=ALL
debugger.ports=7869, 10000/16

Amiatt lehetséges a szerveren a *localhost* (helyi gép) használata, mert majd a kliensünk operációs rendszeréből indítunk egy ssh-alagutat a webszerver felé, és onnantól kezdve az "helyinek" fog látszani:

"c:\program files\putty\putty" ⇒-ssh -R 7869:localhost:7869 ⇒login@szerverneve A webszerver újraindítása után (sajnos rendszergazdaként lehet csak ilyet művelni, vagy – egy jól beállított rendszeren – az erre kiválasztottak ezt sudo-val is megtehetik) érdemes kiadni egy php –m parancsot, ami a szervermodulokat mutatja. A lista végén látszania kell a nyomkövető protokollért felelős modulnak:

[Zend Modules] DBG

# A PhpED beállítása

Abban az esetben, ha tényleg szinte semmit nem akarunk, csak hibát keresni, akkor is meg kell néhány információt adnunk a fejlesztőkörnyezet számára:

- Új munkaterületet (workspace) nevezünk ki, mondjuk "szimpla" néven
- Új projektet is gyártunk, melynek a gyökérkönyvtárát például "minimalis"-ra nevezzük. Ilyenkor még meg kell adni legalább a "Mapping root URL"-t és a webszerver document gyökérkönyvtárát, például http://szerverneve/egyeb és /var/www/html/ez\_az\_a\_resz/
- Ekkor feljön egy dialógusablak, amiben végre elmenthetjük a projektünket például *minimalis.ppj* néven. Érdemes ügyelni arra, hogy a projekt gyökérkönyvtárának a neve is emlékeztessen erre a névre.

#### A nyomkövetés indítása

Ezek után már nyithatjuk is a vizsgálni kívánt URL-t: A *Tools* menüből az *"Open URL"*-be írva:

#### http://szerverneve/admin

Itt van lehetőség eldönteni, mely jelölőnégyzetbe kattintunk pipát: nyomkövetni akarunk-e (Run debug session), teljesítményt szeretnénk elemezni (Run profiler session), esetleg külső böngészőt szeretnénk használni (Run in external browser). És már megy is a nyomkövetés. Lehet lépegetni sorról sorra. Az első soron automatikusan megáll a nyomkövetés – ennek megváltoztatásához van is egy jelölőnégyzet a beállításoknál. Állíthatunk töréspontot, feltételhez kötve is. Lehet nézni a változók értékét (egérrel rámutatva), vagy akár változtatni rajtuk.

A beépített profilkészítő (3. *ábra*) bosszantó módon csak 20 sort mutat az ingyenesen kipróbálható változatban, úgyhogy lényegében felesleges is sokat beszélni róla, annyi más szabad eszköz van e célra. Ha valakinek mégis kell a PhpED teljesítményelemzésének eredménye, el lehet menteni egy .xml fájlba (floppi ikon). Ha a teljesítményelemzés közben szeretnénk megnézni azt a kódrészletet, aminek a mérési adatait láthatjuk, akkor szükség van még valamire, amit könytárleképezésnek (mapping) hívnak, és ami a forráskód beazonosítására szolgál. Ez persze nem árt a normál nyomkövetéshez sem; akkor ugyanis nem ad figyelmeztetéseket az "unmapped files", azonosítatlan fájlok miatt.

# Könytárleképezés után szebb az élet

Ez nem egy triviális feladat. Nem véletlen, hogy a *PhpED* levelezőlistáján minden második kérdés erre vonatkozik. Eleinte nem volt világos, hogy mit mivel akar összepárosíttatni a program. Eleinte azt a két információt adtam meg csak, hogy mi a webes URL és a webszerver fájlrendszerében való elérési út. Kiderült azonban, hogy csak akkor működik megfelelően

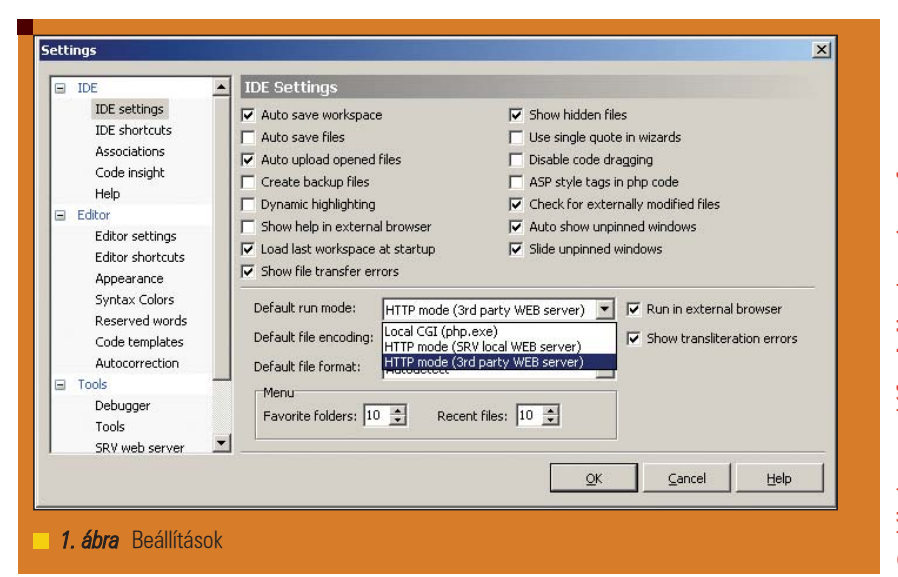

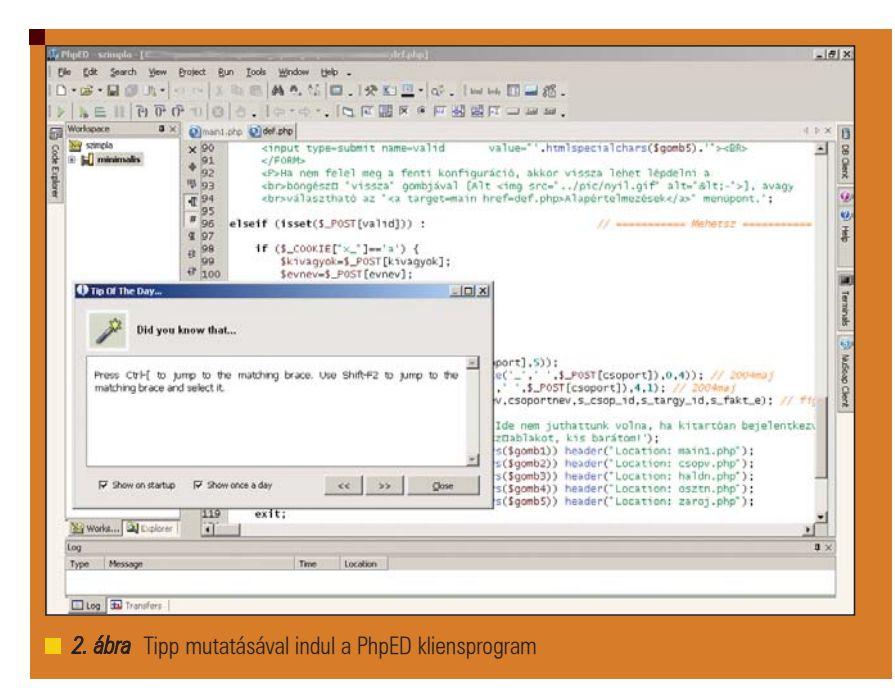

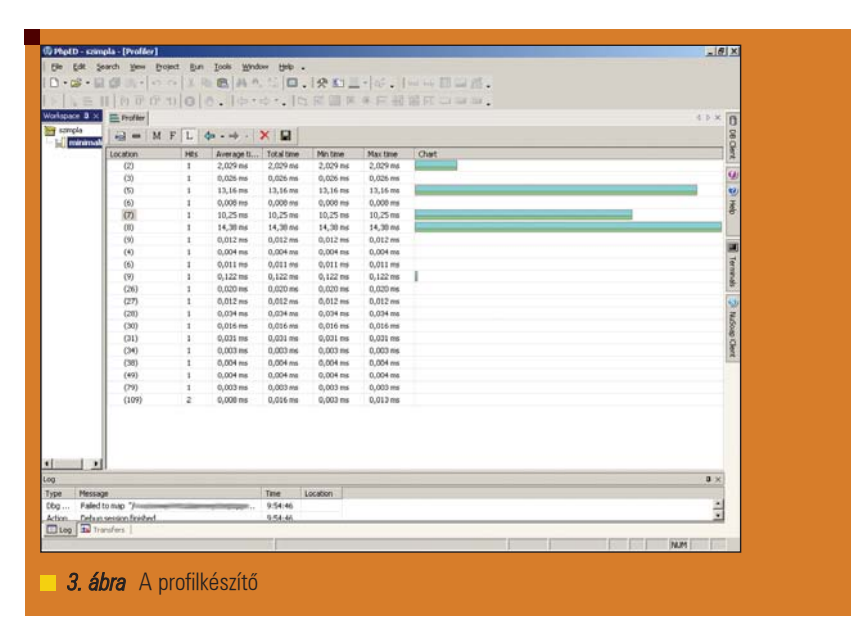

23

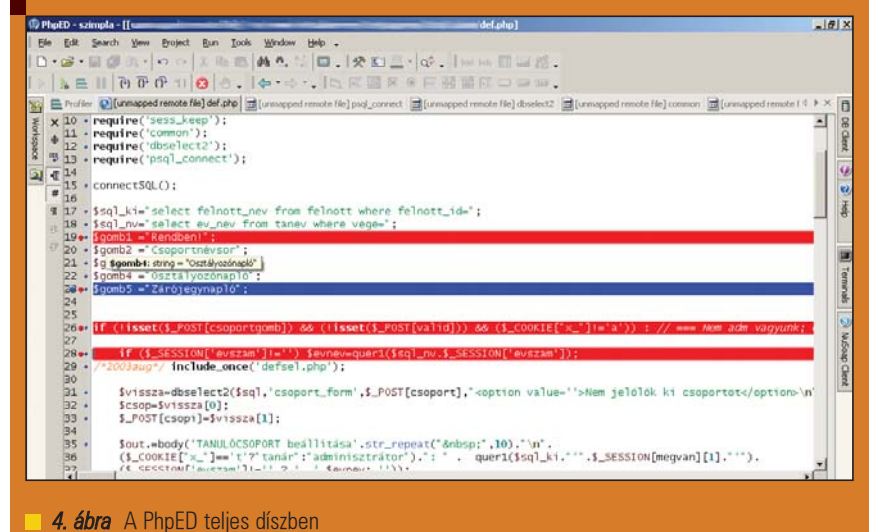

a program, ha a helyi gépen is megtalálhatóak az érintett fájlok. (Vagy én nem találtam meg a módját a másképp szervezésnek; mindenesetre a nagy vetélytárs, a Zend Studio jobban viselkedett kezeim között e tekintetben.) Magyarán a projekt tulajdonságait beállító fő ablaknak három (nem egymás közelében levő) sora tartozik össze: A fent említett webes URL és a webszerver fájlrendszerében való elérési út mellett a "Projekt" rész alatti Root directory-t (gyökérkönyvtárat) is be kell állítani úgy, hogy onnan kiindulva azonos elérési úttal lehessen itt megtalálni a .php fájlokat, mint a webszerveren. S ekkor már a profiler is meg tudja nevezni a forrásokat, és rá tud állni az általunk keresett részre.

# Ha 20 sornál hosszabb a kód: ne APD fel!

A PhpED teljesítményelemzése csak 20 sort mutat. Azonban aggodalomra nincsen ok: rendelkezésünkre áll az Advanced PHP Debugger (APD) ⊃ pecl.php.net/package/apd. Neve megtévesztő. Szerzőjével, George Schlossnagle-vel váltottam egy e-mailt, amiben megkérdeztem, milven klienst tud ajánlani programjához. Azt írta, hogy programja igazából teljesítményelemzésre való – nyomkövetéshez használjam az Xdebug-ot. Próbáltam őket (az APD-t és az Xdebug-ot, amiről a következő részben lesz szó) egyszerre beintegrálni a webszerverbe, de ilyenkor sajnos elszállt a webszerver *segfault* hibával, ami nem is csoda, hiszen ez a modul is módosítja a *PHP* belső függvényhívásait, így más kiterjesztéseket zavarhat. Az *Xdebug* behúzását tehát "kikommenteztem" (pontosvesszővel) a *php.ini-*ben. *"PHP Performance Profiling"* (*PHP* teljesítményelemzés) címmel olvasható angol nyelven egy részletes írás az *APD*-ről: *www.linuxjournal.com/article*/7213,

■ www.tmuxjournut.com/article/7215, valamint a www.php-editors.com/ php\_manual/ref.apd.html is jó eligazítást ad. Az APD inkább azt tűzte ki céljául, hogy olyan profilkészítő lesz a PHP számára, mint amilyen a gprof a C nyelv számára, vagy a Perl Devel::DProf-ja.

Az APD forrásból fordítása a phpize; ./configure; make parancssorral történhet. A fordításhoz kell néhány csomag a webszerverre, ha még nincs ott: d*pkg* alapú rendszereknél az apt-get install php-dev php-devel automake gcc cpp parancssor segít sokat. Ezeket a fordítás után apt-get remove-val érdemes eltávolítani, ne éktelenkedjenek ott feleslegesen (és a biztonságot aláásva). A keletkezett modules/apd.so fájl bemásolandó a fent tárgyalt "extension\_dir" könyvtárba (így tud majd betöltődni, mint "zend\_extension"). A php.ini fájlba még be kell írnunk e sorokat, majd újraindíthatjuk a webszervert:

zend\_extension = /az/apd.so/ > elérési/útja apd.dumpdir = /a/kimeneti/ > fájlok/könyvtárának/neve apd.statement\_trace = 0

Ez utóbbi a soronkénti nyomkövetést állítja. 1-esre állítva igencsak lelassul az alkalmazás. A középső sorból az látszik, hogy meg kell adni egy kimeneti könyvtárat (amit aztán célszerű pl. egy chmod 777 paranccsal írhatóvá tenni) – ide fognak érkezni az *APD* által gyártott kimeneti fájlok, például a *pprof.04214.0.* (A fájlnév végén levő számok processzazonosítóra utalnak.) Az *APD* lefordítása után találunk a könyvtárban egy *pprofp (PHP profiler parser)* nevű, parancssorból futtatható szkriptet, sok kapcsolóval (mi szerint rendezze az adatokat,

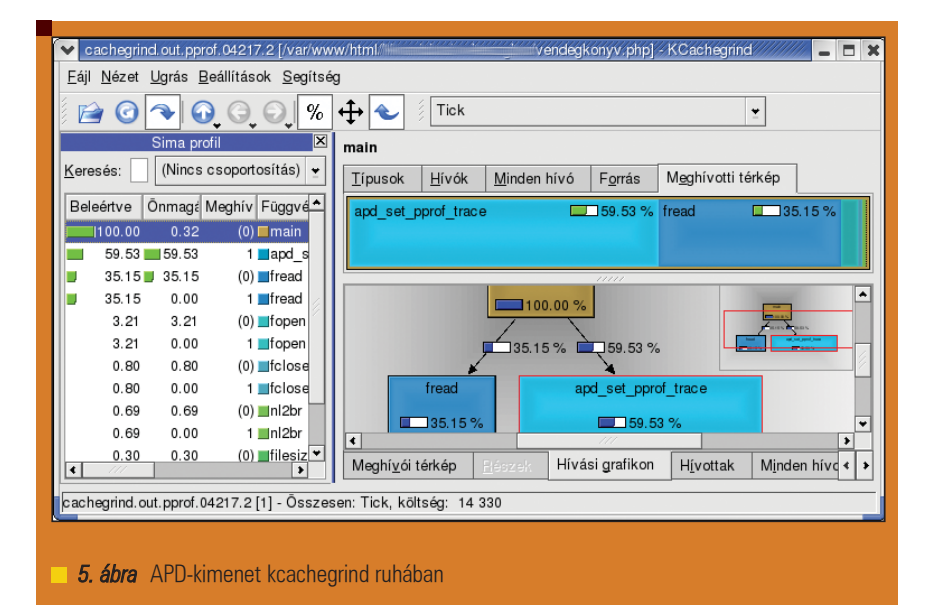

Kft. Minden jog fenntartva Kiskapu  $\odot$ 

mit mutasson és mit ne stb.). Az APD kimenetéből tehát messze nem pusztán az egyes lépések futási ideje derül ki, hanem lehet pl. függvényhívási fát is kérni.

Dpkg alapú rendszerekben a kdesdk csomag része a pprof2calltree, amivel a a kcachegrind számára feldolgozhatóvá tehetjük az APD kimenetéből kapott fájlokat. A kcachegrind (és tartozéka, a callgrind) letölthető innen: ⇒ kcachegrind.sourceforge.net.

A teljesítményelemzésnek alávetendő PHP szkriptünk elejére illesztendő az apd\_set\_pprof\_trace(); parancs. Ha megkapja a PHP-értelmező az adott szkriptet, elkészül a pprofkimeneti-fájl az apd.dumpdir-be. Ezek után egy jól célzott

pprof2calltree -f pprof- kimeneti-fájl

paranccsal előállíthatjuk a cachegrind.out.pprof-kimenetifájl-t, amit már átadhatunk a kcachegrind-nek. Az eredményül kapott szép (interaktív) felületen vizuálisan láthatjuk, mire mennyi erőforrás kell (s azt is, hogy a profilkészítés bizony erősen használja a gépünket). Jó tudni, hogy általában a .kde/share/config/kcachegrindrc-ben vannak eltárolva a legutóbbi nézethez tartozó beállítások. A grafikonban alul (kissé elrejtve) található a függvényhívási grafikon megjelenítőgombja. A forrásoknak a helyi gépen is megtalálhatóaknak kell lenniük a profil grafikonjának elkészítésekor, ha a kódba is bele akarunk látni. Ha valódi, éles weboldalakat szeretnénk mérni, akkor minél többféle módon érdemes azt megtenni, különböző terheltségek mellett, és több adatsort átlagolni a hiteles válaszhoz. Amit az APD (és más profilkészítők) tudnak mérni, az a valós idő, nem pedig a processzoridő (hiszen többfeladatos rendszerekben más programok is ténykednek a processzoron), és attól is eltér, amit a felhasználó átél, amíg megkapja a kért weboldalt. Ha csak úgy odaírjuk az apd\_set\_pprof\_trace(); parancsot egy PHP fájl elejére, gondot okozhat, hogy sok fájl keletkezik az éles környezet számítógépén. Ettől le is lassul a rendszer. Emiatt érdemes egy feltételhez kötni a profilkészítési kérést a mérendő PHP fájlunkban:

DEBUGIPS = array('84.2.93.34',if(array\_search(\$\_SERVER [REMOTE\_IP], SDEBUGIPS)) {apd\_set\_pprof\_trace();}

Azaz csak a kiválasztott IP-címekről érkező kérések esetén indul el a mérés.

Következő részünkben két Xdebug-alapú PHPnyomkövetőt tekintünk meg, az ActiveState::Komodo és a Xored::TruStudio fejlesztőkörnyezeteket.

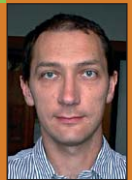

# Szabó Zoltán

(szz@freemail.hu) Négy gyermekével és feleségével Pannonhalmán él. Tíz éve kísérletezik a Linuxszal. Matematikát és informatikát tanít, diákotthonban keseríti a rábízottak életét. Szívügye PHP, a PostgreSQL és a Moodle.

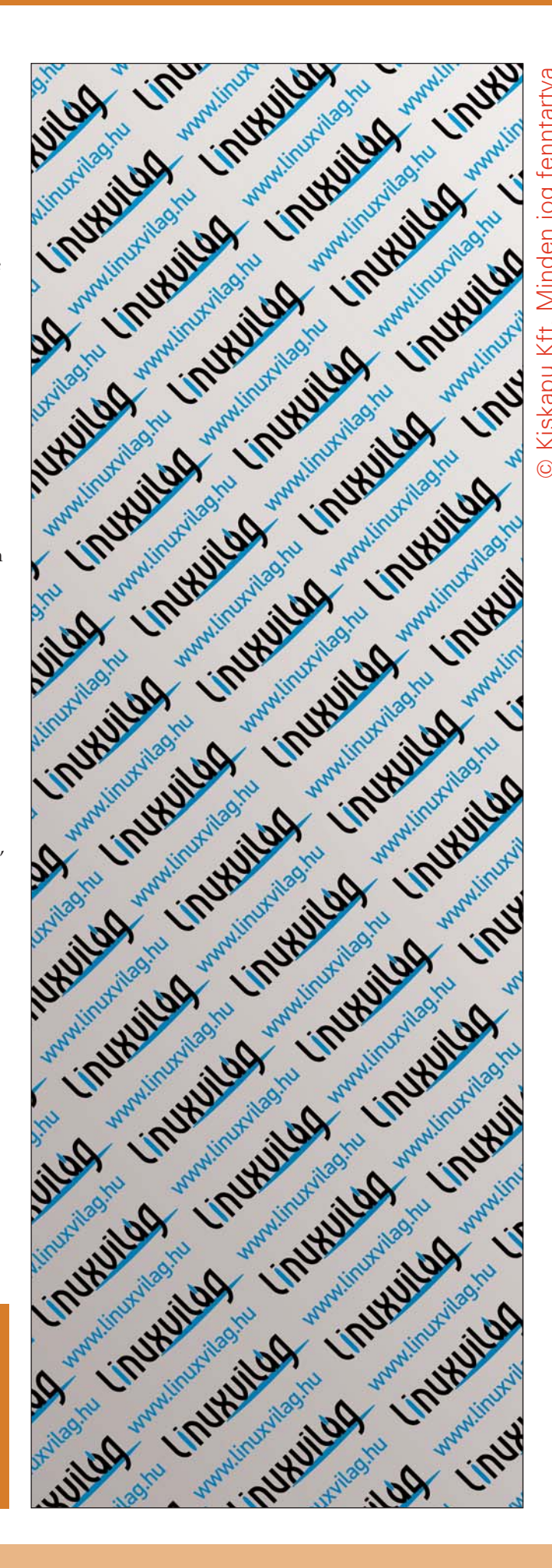

25